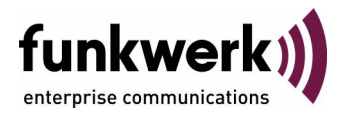

# bintec Workshop Configuration of ISDN and Modem Backup

Copyright <sup>©</sup> November 8, 2005 Funkwerk Enterprise Communications GmbH Version 0.9

| Purpose                           | This document is part of the user's guide to the installation and configuration of bintec gateways run-<br>ning software release 7.1.4 or later. For up-to-the-minute information and instructions concerning the<br>latest software release, you should always read our <b>Release Notes</b> , especially when carrying out a<br>software update to a later release level. The latest <b>Release Notes</b> can be found at www.funkwerk-<br>ec.com.                                                        |                                                                                                    |  |  |
|-----------------------------------|----------------------------------------------------------------------------------------------------|----------------------------------------------------------------------------------------------------|--|--|
| Liability                         | While every effort has been made to ensure the ad<br>Enterprise Communications GmbH cannot assume<br>by errors or omissions or by statements of any kind<br>of its terms of sale and delivery.                                                                                                    | hile every effort has been made to ensure the accuracy of all information in this manual, Funkwerk<br>nterprise Communications GmbH cannot assume liability to any party for any loss or damage caused<br>rerrors or omissions or by statements of any kind in this document and is only liable within the scope<br>its terms of sale and delivery. |  |  |
|                                   | The information in this manual is subject to change without notice. Additional information, changes and <b>Release Notes</b> for bintec gateways can be found at www.funkwerk-ec.com.                                                                                                    |                                                                                                    |  |  |
|                                   | As multiprotocol gateways, bintec gateways set up WAN connections in accordance with the system configuration. To prevent unintentional charges accumulating, the operation of the product should be carefully monitored. Funkwerk Enterprise Communications GmbH accepts no liability for loss of data, unintentional connection costs and damages resulting from unsupervised operation of the product.                                                                                                   |                                                                                                    |  |  |
| Trademarks                        | bintec and the bintec logo are registered trademark                                                                                                    | s of Funkwerk Enterprise Communications GmbH.                                                                                                    |  |  |
|                                   | Other product names and trademarks mentioned are usually the property of the respective companies and manufacturers.                                                                                                    |                                                                                                    |  |  |
| Copyright                         | t All rights are reserved. No part of this publication may be reproduced or transmitted in any form or by<br>any means – graphic, electronic, or mechanical – including photocopying, recording in any medium,<br>taping, or storage in information retrieval systems, without the prior written permission of Funkwerk En-<br>terprise Communications GmbH. Adaptation and especially translation of the document is inadmissible<br>without the prior consent of Funkwerk Enterprise Communications GmbH. |                                                                                                    |  |  |
| Guidelines and standards          | rds bintec gateways comply with the following guidelines and standards:                                                                                                    |                                                                                                    |  |  |
|                                   | R&TTE Directive 1999/5/EG                                                                                                    |                                                                                                    |  |  |
|                                   | CE marking for all EU countries and Switzerland                                                                                                    |                                                                                                    |  |  |
|                                   | You will find detailed information in the Declarations of Conformity at www.funkwerk-ec.com.                                                                                                    |                                                                                                    |  |  |
| How to reach Funkwerk             | h Funkwerk                                                                                                    |                                                                                                    |  |  |
| Enterprise Communications<br>GmbH | Funkwerk Enterprise Communications GmbH<br>Suedwestpark 94<br>D-90449 Nuremberg<br>Germany                                                                                                    | Bintec France<br>6/8 Avenue de la Grande Lande<br>F-33174 Gradignan<br>France                                                                                                    |  |  |
|                                   | Telephone: +49 180 300 9191 0<br>Fax: +49 180 300 9193 0<br>Internet: www.funkwerk-ec.com                                                                                                    | Telephone: +33 5 57 35 63 00<br>Fax: +33 5 56 89 14 05<br>Internet: www.bintec.fr                                                                                                    |  |  |

| 1 | Introdu | ction                             | 3 |
|---|---------|-----------------------------------|---|
|   | 1.1     | Scenario                          | 3 |
|   | 1.2     | Requirements                      | 3 |
| 2 | Config  | uration of WAN Partners           | 5 |
|   | 2.1     | Changing the Metric               | 5 |
|   | 2.2     | Changing Static Short Hold        | 6 |
| 3 | PPP Ta  | ble                               | 9 |
| 4 | Result  |                                   | 1 |
|   | 4.1     | Test 1                            | 1 |
|   | 4.2     | Overview of Configuration Steps 1 | 6 |

## 1 Introduction

The configuration of backup connections over ISDN and modem using a Bintec VPN Access 25 gateway (software version 7.1.6 patch 3) is described in the following chapters. The Setup Tool is used for the configuration.

### 1.1 Scenario

The Internet traffic normally runs over the xDSL access. A connection is to be set up over the ISDN access if the xDSL connection fails. If the ISDN connection also fails, a backup connection is set up over the AUX interface. The dial backup is controlled via the metric variable.

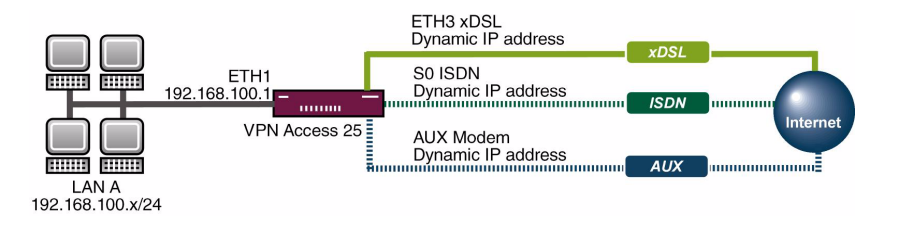

### 1.2 Requirements

The following are required for the configuration:

- A Bintec VPN Access 25 gateway.
- xDSL Internet access.
- ISDN Internet access.
- Analog Internet access.
- Analog modem with suitable cables.
- Connect your LAN to the ETH1 interface of your gateway.

F

- A configured PC (see User's Guide Part Access and Configuration).
- Connect your modem to the AUX connection (console).

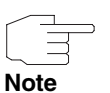

Use the Bintec **User's Guide** and the Bintec FAQs to configure the Internet accesses.

## 2 Configuration of WAN Partners

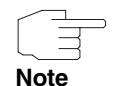

The configuration of WAN partners is not dealt with in detail here. Use the Bintec **User's Guide** or the relevant Bintec FAQs for this purpose.

Three WAN partners are configured for Internet accesses over DSL, ISDN and AUX/analog. The priority of the Internet accesses is defined by the metric of the default routes.

## 2.1 Changing the Metric

### ■ Go to IP → ROUTING → INTERFACE.

| VPN Access 25<br>[IP][ROUTING]                                                                                                    | Setup Tool<br>: IP Routing |                                                                   | Binte                   | e Aco                    | cess Networks (<br>v                                            | GmbH<br>pn25                    |
|----------------------------------------------------------------------------------------------------|----------------------------|-------------------------------------------------------------------|-------------------------|--------------------------|-----------------------------------------------------------------|---------------------------------|
| The flags are:U (Up), D (Dormant), B (Blocked),<br>G (Gateway Route), I (Interface Route),<br>S (Subnet Route), H (Host Route), E (Extended Route) |                            |                                                                   |                         |                          |                                                                 |                                 |
| Destination<br>192.168.0.0<br>default<br>default<br>default                                                                                        | Gateway<br>192.168.0.254   | Mask<br>255.255.255.0<br>0.0.0.0<br>0.0.0.0<br>0.0.0.0<br>0.0.0.0 | Flags<br>DI<br>DI<br>DI | Met.<br>0<br>1<br>2<br>3 | Interface<br>en0-1<br>T-Online<br>Freenet/ISDN<br>Freenet/Modem | Pro<br>loc<br>loc<br>loc<br>loc |
| ADD                                                                                                    | ADI                        | JEXT                                                              | DEI                     | LETE                     | E:                                                              | XIT                             |
|                                                                                                    |                            |                                                                   |                         |                          |                                                                 |                                 |

| VPN Access 25 Setup Tool<br>[IP] [ROUTING] [EDIT] | Bintec Access Networks GmbH<br>vpn25         |
|---------------------------------------------------|----------------------------------------------|
| Route Type<br>Network                             | Default route<br>WAN without transit network |
| Partner / Interface                               | T-Online                                     |
| Metric                                            | 1                                            |
| SAVE                                              | CANCEL                                       |
|                                                   |                                              |

The following field is relevant:

| Field  | Meaning                               |
|--------|---------------------------------------|
| Metric | Determines the priority of the route. |

Table 2-1: Relevant field in IP -> ROUTING -> EDIT

Proceed as follows to define the necessary settings:

- Set METRIC to 1.
- Leave all the other settings as they are.
- Press **SAVE** to confirm your settings.

Repeat the procedure for the ISDN interface with METRIC 2 and for the modem interface with METRIC 3.

#### 2.2 **Changing Static Short Hold**

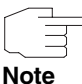

The static short hold times of the ISDN and AUX WAN partners should be kept as short as possible, e.g. 120 seconds.

### Go to WAN PARTNER → PARTNERNAME → Advanced Settings.

| VPN Access 25 Setup Tool<br>[WAN][EDIT][ADVANCED]: Advanced Setting;                                                               | Bintec Access Networks GmbH<br>s (Freenet/Modem) vpn25 |
|----------------------------------------------------------------------------------------------------|--------------------------------------------------------|
| Callback<br>Static Short Hold (sec)<br>Idle for Dynamic Short Hold (%)<br>Delay after Connection Failure (sec)<br>Layer 1 Protocol | no<br>120<br>0<br>10<br>Modem Profile 1                |
| Channel Bundling                                                                                                    | no                                                     |
| Extended Interface Settings (optional)                                                                                             | ) >                                                    |
| Special Interface Types                                                                                                    | none                                                   |
| OK                                                                                                    | CANCEL                                                 |
|                                                                                                    |                                                        |
|                                                                                                    |                                                        |

The following field is relevant:

| Field             | Meaning                                                             |
|-------------------|---------------------------------------------------------------------|
| Static Short Hold | Time between the last data packet sent and clearing the connection. |

Table 2-2: Relevant field in WAN PARTNER -> PARTNERNAME -> ADVANCED SETTINGS

Proceed as follows to define the necessary settings:

- Enter a time under STATIC SHORT HOLD (SEC), e.g. 120.
- Leave all the other settings as they are.
- Press **OK** to confirm your settings.
- Press **SAVE** to confirm your settings.

Return to the main menu and finally save your new configuration in the flash memory with **EXIT** and **Save as boot configuration and exit**.

## 3 PPP Table

In the **PPPTABLE** you can set the entry **MAXRETRIES** to define the number of dialing attempts before the interface changes to the *blocked* state. Enter the following in the command line of the gateway:

vpn25:>ppptable

| inx   | IfIndex(ro)<br>Keepalive(rw)<br>Authentication(rw)<br>IpAddress(rw)<br>MaxConn(rw)<br>Layer1Protocol(rw)<br>Layer2Mode(rw)<br>DNSNegotiation(rw)<br>IpPoolId(rw) | Type(*rw)<br>Timeout(rw)<br>AuthIdent(rw)<br>RetryTime(rw)<br>ShortHold(rw)<br>MinConn(rw)<br>LoginString(rw)<br>DynShortHold(rw)<br>Encryption(rw)<br>SessionTimeout(rw) | Encapsulation (-rw)<br>Compression (rw)<br>AuthSecret (rw)<br>BlockTime (rw)<br>InitConn (rw)<br>Callback (rw)<br>VJHeaderComp (rw)<br>LocalIdent (rw)<br>LQMonitoring (rw)<br>Layer1DiscDelay (rw) |
|-------|----------------------------------------------------------------------------------------------------|----------------------------------------------------------------------------------------------------|----------------------------------------------------------------------------------------------------|
| 01    | 10002<br>off                                                                                                    | isdn_dialup<br>3000                                                                                                    | ppp<br>none                                                                                                    |
|       | both                                                                                                    |                                                                                                    |                                                                                                    |
|       | static                                                                                                    | 4                                                                                                    | 300                                                                                                    |
|       | 5                                                                                                    | 20                                                                                                    | 1                                                                                                    |
|       | 1                                                                                                    | 1                                                                                                    | disabled                                                                                                    |
|       | data_64k                                                                                                    |                                                                                                    | disabled                                                                                                    |
|       | auto                                                                                                    | 0                                                                                                    |                                                                                                    |
|       | enabled                                                                                                    | none                                                                                                    | off                                                                                                    |
|       | 0                                                                                                    | 0                                                                                                    | enabled                                                                                                    |
| umr   | 25.hihoppprahle                                                                                                    | ~                                                                                                    |                                                                                                    |
| v pr. | 120.DIDOLLLIADIG                                                                                                    | -                                                                                                    |                                                                                                    |

Enter the following to change the MaxRetries value:

vpn25:biboPPPTable>MaxRetries:1=1

You have now made all the necessary settings.

3 PPP Table

## 4 Result

This configuration gives you two backup connections that can be activated when required.

### 4.1 Test

You can trace how the backup connections are set up for each type of failure by entering a debug all in the command line of the gateway. To simulate a failure, remove the cable for the respective connection from the interface.

Enter the following in the command line of the gateway:

vpn25:> debug all

xDSL connection

```
00:00:17 INFO/INET: dialup if 10001 prot 1 192.168.0.2:2048-
>1.1.1.1:16731
00:00:17 DEBUG/PPP: T-Online: send PPPoE Active Discovery Initiation
(PADI), interface: 300
00:00:17 DEBUG/PPP: T-Online 1/0/2/1: PPPoE call identified
00:00:18 DEBUG/PPP: T-Online 1/6523/2/5: PPPoE session established
00:00:18 DEBUG/PPP: Layer 1 protocol pppoe
00:00:18 DEBUG/PPP: T-Online: set ifSpeed, number of active connec-
tions: 0/0/0
00:00:18 DEBUG/PPP: T-Online: set ifSpeed, number of active connec-
tions: 1/1/1
00:00:18 DEBUG/PPP: T-Online: outgoing connection established
00:00:18 INFO/PPP: T-Online: local IP address is 84.128.81.243, remote
is 217.5.98.7
00:00:18 DEBUG/INET: NAT: new outgoing session on ifc 10001 prot 1
192.168.0.2:512/84.128.81.243:32769 -> 1.1.1.1:0
```

### DSL link failed

| 00:00:22 INFO/ETHER: en0-3: link down<br>00:00:22 DEBUG/PPP: T-Online 1/6523/2/6: PPPoE session terminated<br>00:00:22 DEBUG/PPP: T-Online: set ifSpeed, number of active connec- |
|----------------------------------------------------------------------------------------------------|
| tions: 0/0/0<br>00:00:22 INFO/PPP: T-Online: outgoing connection closed, duration 4                                                                                               |
| sec, 131 bytes received, 271 bytes sent, 0 charging units, 0 charging                                                                                                    |
| amounts<br>00:00:22 INFO/INET: dialup if 10001 prot 1 192.168.0.2:2048-                                                                                                    |
| >1.1.1.1:16475<br>00:00:23 DEBUG/PPP: T-Online: send PPPoE Active Discovery Initiation                                                                                            |
| (PADI), interface: 300                                                                                                    |
| 00:00:23 DEBUG/PPP: 1-Online 2/0/2/1: PPPOE call identified<br>00:00:49 DEBUG/INET: NAT: delete session on ifc 10001 prot 1                                                       |
| 192.168.0.2:512/84.128.81.243:32769 <-> 1.1.1.1:0<br>00:00:53 ERR/PPP: T-Online: no response to setup, dialout failed                                                             |
| 00:00:53 INFO/PPP: interface T-Online is blocked for 120 seconds                                                                                                    |
| U.U.U.SS EMATER. defece channel III State (1)                                                                                                    |

#### **ISDN** connection

```
00:00:53 INFO/INET: dialup if 10002 prot 1 192.168.0.2:2048->1.1.1.1:16475
00:00:53 DEBUG/PPP: Freenet/ISDN: dial number <00101901929>
00:00:57 DEBUG/PPP: Layer 1 protocol hdlc, 64000 bit/sec
00:00:57 DEBUG/PPP: Freenet/ISDN: set ifSpeed, number of active connections: 0/0/0
00:00:57 DEBUG/PPP: Freenet/ISDN: set ifSpeed, number of active connections: 1/1/1
00:00:57 DEBUG/PPP: Freenet/ISDN: outgoing connection established
00:00:57 INFO/PPP: Freenet/ISDN: local IP address is 213.7.0.51, remote is 62.104.219.38
00:00:57 DEBUG/INET: NAT: new outgoing session on ifc 10002 prot 1
192.168.0.2:512/213.7.0.51:32770 -> 1.1.1.1:0
00:00:59 INFO/INET: NAT: refused incoming session on ifc 10002 prot 6 213.7.0.51:445 <-
213.7.19.119:3091
00:01:00 INFO/INET: NAT: refused incoming session on ifc 10002 prot 6 213.7.0.51:445 <-
213.7.19.119:3091
00:01:01 DEBUG/ISDN: stack 0: deactivate
00:01:11 ERR/ISDN: stack 0: MDL ERROR I
00:01:15 INFO/ACCT: ISDN:
01.01.1970,00:00:54,00:01:15,18,313,729,11,21,,0,850,00101901929,7/0,0,06,Freenet/ISDN
00:01:15 ERR/ISDN: stack 0: MDL ERROR G
00:01:15 DEBUG/PPP: Freenet/ISDN: set ifSpeed, number of active connections: 0/0/0
00:01:15 INFO/PPP: Freenet/ISDN: outgoing connection closed, duration 18 sec, 280 bytes
received, 666 bytes sent, 0 charging units, 0 charging amounts
00:01:17 DEBUG/ISDN: stack 0: TEI remove
00:01:20 INFO/INET: dialup if 10002 prot 1 192.168.0.2:2048->1.1.1.1:15195
00:01:20 DEBUG/PPP: Freenet/ISDN: dial number <00101901929>
00:01:20 DEBUG/ISDN: stack 0: TEI remove
00:01:27 DEBUG/PPP: Freenet/ISDN: dial number <00101901929>
00:01:32 DEBUG/ISDN: stack 0: TEI remove
00:01:33 DEBUG/PPP: Freenet/ISDN: dial number <00101901929>
00:01:38 DEBUG/ISDN: stack 0: TEI remove
00:01:41 DEBUG/PPP: Freenet/ISDN: dial number <00101901929>
00:01:45 DEBUG/INET: NAT: delete session on ifc 10002 prot 1 192.168.0.2:512/213.7.0.51:32770 <-
> 1.1.1.1:0
00:01:46 DEBUG/ISDN: stack 0: TEI remove
00:01:48 DEBUG/PPP: Freenet/ISDN: dial number <00101901929>
00:01:53 DEBUG/ISDN: stack 0: TEI remove
00:01:56 DEBUG/PPP: Freenet/ISDN: dial number <00101901929>
00:02:01 DEBUG/ISDN: stack 0: TEI remove
00:02:02 INFO/PPP: interface Freenet/ISDN is blocked for 120 seconds
```

### Modem connection

```
00:02:02 INFO/INET: dialup if 10003 prot 1 192.168.0.2:2048-
>1.1.1.1:15195
00:02:02 DEBUG/PPP: Freenet/Modem: dial number <00101901929>
00:02:02 DEBUG/TTY: Modem Dialout to 00101901929
00:02:22 DEBUG/MODEM: ASYHDLC: No HW Support for asyHDLC b->value=8
00:02:22 DEBUG/PPP: Layer 1 protocol ppp modem, profile 1
00:02:22 DEBUG/PPP: Freenet/Modem: set ifSpeed, number of active con-
nections: 0/0/0
00:02:33 DEBUG/TTY: Modem connect (11) CONNECT
52000/ARQ/V90/LAPM/V42BIS
00:02:36 ERR/MODEM: ASYHDLC:RX FRAME TO SMALL 1
00:02:37 DEBUG/PPP: Freenet/Modem: set ifSpeed, number of active con-
nections: 1/1/1
00:02:37 DEBUG/PPP: Freenet/Modem: outgoing connection established
00:02:39 INFO/PPP: Freenet/Modem: local IP address is 213.7.46.121,
remote is 62.104.219.41
00:02:39 DEBUG/INET: NAT: new outgoing session on ifc 10003 prot 1
192.168.0.2:512/213.7.46.121:32771 -> 1.1.1.1:0
```

DSL link restored

00:02:41 INFO/ETHER: en0-3: (100BaseTx/halfdup) link up 00:02:42 INFO/ETHER: en0-3: (10BaseT/halfdup) link up 00:02:47 INFO/INET: NAT: refused incoming session on ifc 10003 prot 6 213.7.46.121:445 <-213.7.93.128:1954 00:02:50 INFO/INET: NAT: refused incoming session on ifc 10003 prot 6 213.7.46.121:445 <-213.7.93.128:1954 00:02:55 INFO/INET: NAT: refused incoming session on ifc 10003 prot 6 213.7.46.121:1433 <-213.6.135.148:1801 00:02:57 INFO/INET: NAT: refused incoming session on ifc 10003 prot 6 213.7.46.121:1433 <-213.6.135.148:1801 00:02:57 INFO/INET: NAT: refused incoming session on ifc 10003 prot 6 213.7.46.121:445 <-213.7.75.16:4017 00:02:58 INFO/INET: NAT: refused incoming session on ifc 10003 prot 6 213.7.46.121:135 <-213.7.194.134:2274 00:03:11 INFO/INET: NAT: refused incoming session on ifc 10003 prot 6 213.7.46.121:445 <-213.7.21.129:3059 00:03:14 INFO/INET: NAT: refused incoming session on ifc 10003 prot 6 213.7.46.121:445 <-213.7.21.129:3059 00:03:25 INFO/INET: NAT: refused incoming session on ifc 10003 prot 6 213.7.46.121:445 <-213.7.9.86:1977 00:03:28 INFO/INET: NAT: refused incoming session on ifc 10003 prot 6 213.7.46.121:445 <-213.7.9.86:1977 00:03:29 INFO/INET: NAT: refused incoming session on ifc 10003 prot 6 213.7.46.121:445 <-213.7.9.86:1977 00:03:31 INFO/INET: NAT: refused incoming session on ifc 10003 prot 6 213.7.46.121:445 <-81.169.226.216:1257 00:03:31 INFO/INET: dialup if 10001 prot 1 192.168.0.2:2048->1.1.1.1:13659 00:03:31 DEBUG/PPP: T-Online: send PPPoE Active Discovery Initiation (PADI), interface: 300 00:03:31 DEBUG/PPP: T-Online 3/0/2/1: PPPoE call identified 00:03:31 DEBUG/PPP: T-Online 3/6833/2/5: PPPoE session established 00:03:31 DEBUG/PPP: Layer 1 protocol pppoe 00:03:31 DEBUG/PPP: T-Online: set ifSpeed, number of active connections: 0/0/0 00:03:32 DEBUG/PPP: T-Online: set ifSpeed, number of active connections: 1/1/1 00:03:32 DEBUG/PPP: T-Online: outgoing connection established 00:03:32 INFO/INET: NAT: refused incoming session on ifc 10003 prot 6 213.7.46.121:445 <-81.169.226.216:1257 00:03:32 INFO/PPP: T-Online: local IP address is 217.229.167.7, remote is 217.5.98.7 00:03:33 INFO/INET: NAT: refused incoming session on ifc 10003 prot 6 213.7.46.121:445 <-81.169.226.216:1257 00:03:36 DEBUG/INET: NAT: new outgoing session on ifc 10001 prot 1 192.168.0.2:512/217.229.167.7:32772 -> 1.1.1.1:0 vpn25:>

#### **Explanation:**

The debug extract shows that the ISDN connection is set up when the DSL connection fails, as the ISDN connection has a higher metric (2) than the analog Internet access. After the ISDN connection failed, the analog connection was selected; the DSL connection was still not available. Once the DSL link became active again, the DSL connection was restored because of its higher metric (1). The modem connection remained set up until the static short hold expired.

# 4.2 **Overview of Configuration Steps**

| Field                   | Menu                                                                   | Description | Compulso-<br>ry field |
|-------------------------|------------------------------------------------------------------------|-------------|-----------------------|
| Metric                  | <i>IP</i> → <i>Routing</i> → <i>Interface Partnername</i>              | e.g. 1      | Yes                   |
| Metric                  | $IP \rightarrow Routing \rightarrow Interface \rightarrow Partnername$ | e.g. 2      | Yes                   |
| Metric                  | $IP \rightarrow Routing \rightarrow Interface \rightarrow Partnername$ | e.g. 3      | Yes                   |
| Static Short Hold (sec) | WAN PARTNER → PARTNERNAME →<br>Advanced Settings                       | e.g. 120    |                       |